# ขั้นตอนการปฏิบัติงาน

# การดำเนินงานเรื่อง การรับ-ส่ง หนังสือราชการ ภายในสถาบันวิจัยและพัฒนา

#### 1. วัตถุประสงค์

้. 1.1 เพื่อให้กระบวนการ รับ-ส่งหนังสือราชการ ระหว่างสถาบันวิจัยและพัฒนา มหาวิทยาลัยราชภัฏ กำแพงเพชร กับ หน่วยงานภายใน และหน่วยงานภายนอก โดยใช้ระบบ e-office มาเป็นระบบช่วยในการับส่ง

 1.2 เพื่อแก้ไขปัญหาหนังสือราชการสูญหาย สามารถตรวจสอบขั้นตอนการเดินทางของหนังสือ และมี ความรวดเร็ว

1.3 เพื่อเป็นแนวทางการปฏิบัติงาน ให้กับเจ้าหน้าที่ธุรการทั้งปัจจุบันและอนาคต

## 2. ขั้นตอนการปฏิบัติงาน

2.1 รับหนังสือที่งานธุรการ จดหมายที่ห้องจดหมาย (ตึก 14) และในระบบ e-office วันละ 2 รอบ รอบที่ 1 เวลา 11.00 น. รอบที่ 2 เวลา 14.00 น. โดยสามารถ เพิ่มรอบหรือเปลี่ยนเวลาได้ พิจารณาจากความ เร่งด่วน ของหนังสือราชการ

2.2 นาหนังสือราชการที่รับมานำมาแยกประเภท เช่น หนังสือราชการจากหน่วยงานภายใน-ภายนอก หนังสือขออนุญาตไปราชการ ทั้งนี้หนังสือขออนุญาตไปราชการ หรือ หนังสือที่ออกจากสถาบันวิจัย และผ่านการพิจารณาจากผู้บริหารเรียบร้อยแล้ว สามารถเก็บเข้าแฟ้มได้ทันที) ดังตัวอย่างหนังสือราชการ ภายใน-ภายนอก แสดงดังรูปที่ 1

| หนังสือภายใน แก่สาย<br>หนังสือภายใน แก่สาย<br>เม่นที่ห้องาม<br>ชาวาทา                                                                    |               |
|----------------------------------------------------------------------------------------------------|---------------|
| An nadolpharannahishipharannamulaipharanna<br>An an nadolpharannahishipharannamulaipharanna<br>An an an an an an an an an an an an an an | <text></text> |

รูปที่ 1

2.3 การเข้าใช้งานระบบ E office ให้ลงทะเบียนเข้าใช้งานโดยกรอกรหัสผู้ใช้และรหัสผ่าน ดังรูปที่ 2

| 🔊 เข้าสู่ระบบ             |                    | ×    |
|---------------------------|--------------------|------|
| <b>e-(</b><br>เข้าสู่ระบบ | Office Automations |      |
| รหัสผู้ใช้                | d0600              |      |
| รทัสผ่าน                  | ****               |      |
|                           |                    | Naga |

รูปที่ 2

2.3.1 การลงรับหนังสือภายนอก

การลงรับหนังสือทีเรียนผู้อำนวยการสถาบันวิจัยและพัฒนาโดยตรง เลือก เมนู
 รับ เอง ระบบจะแสดงหน้าต่าง ดังรูปที่ 3 เพื่อให้กรอกข้อมูลของหนังสือภายนอกที่จะลงรับ กรอกรายละเอียดให้
 ครบถ้วน จากนั้นเปิดแท๊บแนบเอกสาร แนบสาเนาไฟล์ Pdf ของหนังสือที่จะลงรับ จากนั้นกดปุ่ม บันทึกรับ (F10)
 แล้วนำ เลขที่รับหนังสือจากในระบบเขียนลงหนังสือภายนอกฉบับนั้น

| Contract of the second second sec |                                                                                                    |
|----------------------------------------------------------------------------------------------------|----------------------------------------------------------------------------------------------------|
| ⊕ สร้างหนังสือ                                                                                                    | รับหนังสือภายนอก ค้นหา ลบหนังสือ ลงชื่อออก                                                                                              |
| <ul> <li>มายนงลอ</li> <li>หนังสือภายนอก</li> <li>พังชีอภายนอก</li> <li>พังชองหน่วยงานสงมา</li> <li>สงต่อ</li> <li>สถานะการเปิดอ่านของหน่วยงาน</li> <li>หนังสือภายใน (ทั่วไป)</li> <li>รับเอง</li> </ul>                                                                                                    |                                                                                                    |
| —— หน่วยงานส่งมา<br>—— เดนอสั่งการ<br>—— ส่งต่อ<br>—— สถานะการเปิดอ่านของหน่วยงาน                                                                                                    | ชั้นความสับ 0, ปกติ ∽ ชั้นความสับ 0, ปกติ ∽<br>จาก เรียน อธิการปดีมหาวิทยาลัยราชภัฏกำแพงเพชร<br>เรื่อง อ้างถึง<br>ผู้รับมิดชอบ หมายเหตุ |

2) การลงรับหนังสือที่รับมาจากงานธุรการ เลือก เมนูหน่วยงานส่งมา เลือกหนังสือที่ยังไม่ลงรับ เปิดหน้ารับหนังสือเข้า เปิดแท๊บแนบเอกสาร พิมพ์เอกสาร จากนั้นกดปุ่ม บันทึกรับ (F10) นำเลขที่รับหนังสือ จากในระบบเขียนลงหนังสือภายนอกที่พิมพ์ออกมาฉบับนั้น ดังรูปที่ 4-6

| 🖋 e-Office Automation Logon By สถาบันวิจัยและพัฒน | 1                                     |             |                    |                                   |                   |                    |                     |               |       |        | ×     |
|---------------------------------------------------|---------------------------------------|-------------|--------------------|-----------------------------------|-------------------|--------------------|---------------------|---------------|-------|--------|-------|
|                                                   |                                       | -           | -                  |                                   |                   |                    | _                   |               |       |        |       |
|                                                   |                                       | -           | 🔊 รับหนังสือเข้า   |                                   |                   |                    |                     |               | -3    |        | ×     |
|                                                   | 1-4-A                                 | -           | 🔲 หนังสือภายใน     | 🗹 หนังสือภายน                     | เอก 📃 หนัง        | สื่อเวียน          | 💾 บันที่            | กรับ (F10)    | 0     | ยกเลิก | (Esc) |
| ⊕ สร้างหนังสือ                                    | รับหนังสือ                            | า ลงรี      | บันทึกรับหนังสือ แ | นบเอกสาร 2                        |                   |                    |                     |               |       |        |       |
| 🔄 🦳 รับหนังสือ                                    |                                       | 68          | กับที่หนังสือเต้า  | 12/02/2562                        |                   |                    | เอยที่ล้างสิง       | 6310003       | 704   | 7      |       |
| 🚊 🦳 หนังสือภายนอก                                 | ,                                     | <b>a</b> 61 | JUNING AND I       | 12/03/2563                        |                   | -                  | 1011111111111111111 | 6310003       | /04   |        |       |
| ——————————————————————————————————————            |                                       | <u>6</u>    | เลขที่หนังสือเข้า  | สสคท.290/2563                     |                   | ประเภทห            | นังสือ 101, เ       | หนังสือภายนอก |       |        |       |
| – <b>⊘</b> หน่วยงานส่งมา <b>1</b>                 |                                       | <u>63</u>   | ชั้นความเร็ว       | o, ปกติ                           |                   | •<br>ชั้นความลับ   | 0, ปกติ             |               |       |        |       |
| — <mark>—</mark> เสนอสั่งการ                      |                                       | <b>5</b> 63 | เลขที่รับหนังสือ   | 0261 2                            | ค้นหาเลขที่       | วันที่รับหนังสือ   | 21/03/2563          | 3 🖾 เวลา      | 10:50 |        |       |
| ——————————————————————————————————————            |                                       | s <u>63</u> |                    |                                   |                   |                    |                     |               |       | -      |       |
| 🔄 ลถานะการเปิดอ่านของหน่วยงาน                     |                                       | <u>63</u>   | จาก                | องค์การหรือสถานสาธ                | ารณกุศล           |                    |                     |               |       |        |       |
| 🖮 🦳 หนังสือภายใน (ทั่วไป)                         | N 1                                   | 63          | เรื่อง             | การคัดเลือกลูกที่มีควา            | มกตัญญูกตเวทีอย่า | งสูงต่อแม่ งานวันแ | ม่แห่งชาติ 256      | 3             |       | 1      |       |
| – รับเอง                                          | N                                     | 63          | y4.                |                                   |                   | -                  |                     |               |       | -      |       |
| – หน่วยงานส่งมา                                   | N 1                                   | 63          | ขางถง              |                                   |                   |                    |                     |               |       |        |       |
| 🗕 📑 เสนอสั่งการ                                   |                                       | 63          | ถึงผู้รับ          | <mark>อธิการบดีมหาวิทยาลัย</mark> | เราชภัฏกำแพงเพชร  |                    |                     |               |       |        |       |
| — 🛅 ส่งต่อ                                        |                                       | 63          | ผ้ลงนาม            |                                   |                   |                    |                     |               |       | i.     |       |
| 🦰 สถานะการเปิดอ่านของหน่วยงาน                     | N 1                                   | 63          | u<br>Vicio         |                                   |                   |                    |                     |               |       | -      |       |
|                                                   | N N                                   | 63          | ผู้รับผิดชอบ       |                                   |                   |                    |                     |               |       |        |       |
|                                                   | N N N N N N N N N N N N N N N N N N N | 63          | หมายเหตุ           |                                   |                   |                    |                     |               |       | ]      |       |
|                                                   |                                       | 63          | การเกิรโต          |                                   |                   |                    |                     |               |       | ÷      |       |
|                                                   |                                       | 63          | ា ទោះ ស្រុ         |                                   |                   |                    |                     |               |       |        |       |
|                                                   | <                                     | 63          |                    |                                   |                   |                    |                     |               |       |        |       |

<u>รูปที่ 4</u>

|                            |                                                                                                    |                                                                                                    |                                                                                                    | - 0                                                                                                    | $\times$                                                                                                    |
|----------------------------|----------------------------------------------------------------------------------------------------|----------------------------------------------------------------------------------------------------|----------------------------------------------------------------------------------------------------|----------------------------------------------------------------------------------------------------|----------------------------------------------------------------------------------------------------|
|                            |                                                                                                    | 1                                                                                                    |                                                                                                    |                                                                                                    |                                                                                                    |
| ไงสือ ลงชื่อออก            |                                                                                                    |                                                                                                    |                                                                                                    |                                                                                                    |                                                                                                    |
| เลขที่หนังสือ              | ลงวันที่                                                                                                    | จาก                                                                                                    |                                                                                                    | ถึง                                                                                                    |                                                                                                    |
| สสคท.290/2563              | 12/03/2563                                                                                                    | องค์การหรือสถาน                                                                                                    | เสาธารณกุศล เ                                                                                                    | อธิการบดีมหาวิท                                                                                                    | เขาลัยรา                                                                                                    |
| 1                          | i .                                                                                                    | ·                                                                                                    |                                                                                                    | - 0                                                                                                    | ×                                                                                                    |
| 🛛 หนังสือเวียน             |                                                                                                    | 4 💾 ŭ                                                                                                    | ันทึกรับ (F10)                                                                                                    | 🕖 ยกเลิก (E                                                                                                    | Esc)                                                                                                    |
|                            |                                                                                                    |                                                                                                    |                                                                                                    |                                                                                                    |                                                                                                    |
|                            |                                                                                                    | แบบป้ฟล์                                                                                                    | Scan กำ                                                                                                    | หบดสถาบ∼เดกส                                                                                                    | \$19                                                                                                    |
|                            |                                                                                                    |                                                                                                    | ocan in                                                                                                    |                                                                                                    |                                                                                                    |
|                            |                                                                                                    |                                                                                                    |                                                                                                    |                                                                                                    |                                                                                                    |
|                            |                                                                                                    |                                                                                                    |                                                                                                    |                                                                                                    |                                                                                                    |
|                            | 44408 050                                                                                                    |                                                                                                    | 3                                                                                                    |                                                                                                    |                                                                                                    |
| เออ.เวล็งขอเทร ง.เก.เกเทเน | NAJIN 256                                                                                                    |                                                                                                    | <u> </u>                                                                                                    |                                                                                                    |                                                                                                    |
|                            |                                                                                                    |                                                                                                    |                                                                                                    |                                                                                                    |                                                                                                    |
|                            |                                                                                                    |                                                                                                    |                                                                                                    |                                                                                                    |                                                                                                    |
| ยการสถาบันวิจัยและพัฒน     | n ~                                                                                                    |                                                                                                    | แสดงคำเกษีย                                                                                                    | ขณผู้บริหารทั้งหม                                                                                                    | 10                                                                                                    |
|                            |                                                                                                    |                                                                                                    |                                                                                                    |                                                                                                    |                                                                                                    |
|                            |                                                                                                    |                                                                                                    |                                                                                                    |                                                                                                    |                                                                                                    |
|                            | _                                                                                                    | _                                                                                                    | _                                                                                                    | _                                                                                                    | 3                                                                                                    |
|                            | มังสือ ดงชื่อออก<br>(เลขที่หนังสือ<br>สงคท.290/2563<br>หนังสือเวียน<br>ที่อย่างสูงต่อแม่ งานวันแม่แร<br>วยการสถาบันวิจัยและพัฒน | มังสือ ลงชื่อออก<br>เลขที่หนังสือ ลงวันที่<br>สลศท.290/2563 12/03/2563<br>■ หนังสือเวียน<br>ที่อย่างสูงต่อแม่ งานวันแม่แห่งขาติ 256<br>วยการสถาบันวิจัยและพัฒนา ✓ | <ul> <li>มังสือ ลงชี้อออก</li> <li>แลยที่หนังสือ ลงวันที่ จาก</li> <li>สลศห.290/2563 12/03/2563 องค์การหรือสถาน</li> <li>หนังสือเวียน</li> <li>หนังสือเวียน</li> <li>แนบไฟล์</li> <li>เนนปไฟล์</li> <li>เนนปไฟล์</li> <li>เนนปไฟล์</li> </ul> | มังสือ ลงชี้อออก<br>เลขที่หนังสือ ลงวันที่ จาก<br>สลศท.290/2563 12/03/2563 ยงศ์การหรือสถานสาธารณกุศล<br>พนังสือเวียน<br>นนบไฟล์ Scan กำ<br>แนบไฟล์ Scan กำ<br>มีอย่างสูงต่อแม่ งานวันแม่แห่งชาติ 256<br>27 💥 3<br>ภยการสถาบันวิจัยและพัฒนา ✓ แสดงดำเกษีย | มังสือ ลงชี้อออก<br>เลยที่หนังสือ ลงวันที่ จาก ถึง<br>สงศหา.290/2563 12/03/2563 องศ์การหรือสถานสาธารณกุศล อธิการบดีมหาวิห<br>- □<br>หนังสือเรียน<br>4 1 1 บันทึกรับ (F10) 2 ยาเลิก (เ<br>แนบไฟล์ Scan กำหนดสถานะเอกส<br>ที่อย่างสูงต่อแม่ งานวันแม่แห่งชาติ 256<br>290การสถาบันวิจัยและพัฒนา √<br>แสดงดำเกษียณผู้บริหารทั้งหล |

<u>รูปที่ 5</u>

| ที่ สสคท. 290 / 2563<br>12 มีนาคม 2563<br>เรื่อง การคัดเลือกลูกที่มีความกตัญญูกตเวทีอย่างสูงต่อแม่ งานวันแม่แห่งชาติ ประจำปี 2563<br>เรียน อธิการบดีมหาวิทยาลัยกำแพงเพชร<br>สิ่งที่ส่งมาด้วย 1. ประกาศการคัดเลือกและแบบกรอกประวัติลูกที่มีความกตัญญูกตเวที<br>อย่างสูงต่อแม่ ประจำปี 2563<br>สภาสังคมสงเคราะห์แห่งประเทศไทย ในพระบรมราชูปถัมภ์ ได้กำหนดจัดงานวันแม่<br>แห่งชาติ ประจำปี 2563 ในวันที่ 12 สิงหาคม 2563 โดยจะจัดกิจกรรมเพื่อเทิดทูน เผยแพร่พระเกียรติคุณ<br>สมเด็จพระนางเจ้าสิริกิติ์ พระบรมราชินีนาถ พระบรมราชชนนีพันปีหลวง ผู้ทรงเป็นแม่แห่งชาติ<br>เพื่อเผยแพร่พระคุณและบทบาทของแม่ที่มีต่อครอบครัว ลังคม และประเทศชาติ รวมทั้งหน้าที่ของลูกที่มี |   | นกาบันวิธัยคละมัดนุญ<br>เกมที่วัน 9261 2963<br>นักที่ 21 มี.ค. 2563<br>องค์การหรือแถานสาธารณกุศล สำคัญที่ 2๙<br>ของประกาศกระทรวงการคลัง<br>พธรร อื่มมหิดร แนวบรรริสี และหุ่งหญาโท                                                                                                    |
|----------------------------------------------------------------------------------------------------|---|----------------------------------------------------------------------------------------------------|
| 12 มีนาคม 2563<br>เรื่อง การคัดเลือกลูกที่มีความกตัญญูกตเวทีอย่างสูงต่อแม่ งานวันแม่แห่งชาติ ประจำปี 2563<br>เรียน อธิการบดีมหาวิทยาลัยกำแพงเพชร<br>สิ่งที่ส่งมาด้วย 1. ประกาศการคัดเลือกและแบบกรอกประวัติลูกที่มีความกตัญญูกตเวที<br>อย่างสูงต่อแม่ ประจำปี 2563<br>สภาสังคมสงเคราะห์แห่งประเทศไทย ในพระบรมราชูปถัมภ์ ได้กำหนดจัดงานวันแม่<br>แห่งชาติ ประจำปี 2563 ในวันที่ 12 สิงหาคม 2563 โดยจะจัดกิจกรรมเพื่อเทิดทูน เผยแพร่พระเกียรติคุณ<br>สมเด็จพระนางเจ้าสิริกิติ์ พระบรมราชินีนาถ พระบรมราชชนนีพันปีหลวง ผู้ทรงเป็นแม่แห่งชาติ<br>เพื่อเผยแพร่พระคุณและบทบาทของแม่ที่มีต่อครอบครัว สังคม และประเทศชาติ รวมทั้งหน้าที่ของลูกที่มี                         |   | <sup>ไขอระยงกรุปสี่งที่</sup> เสดารถหน้า กุมเทพฯ ๑๐๙๐๐<br>ที่ สสคท. 290 / 2563                                                                                                    |
| เรื่อง การคัดเลือกลูกที่มีความกตัญญูกตเวทีอย่างสูงต่อแม่ งานวันแม่แห่งชาติ ประจำปี 2563<br>เรียน อธิการบดีมหาวิทยาลัยกำแพงเพชร<br>สิ่งที่ส่งมาด้วย 1. ประกาศการคัดเลือกและแบบกรอกประวัติลูกที่มีความกตัญญูกตเวที<br>อย่างสูงต่อแม่ ประจำปี 2563<br>สภาสังคมสงเคราะห์แห่งประเทศไทย ในพระบรมราชูปถัมภ์ ได้กำหนดจัดงานวันแม่<br>แห่งชาติ ประจำปี 2563 ในวันที่ 12 สิงหาคม 2563 โดยจะจัดกิจกรรมเพื่อเทิดทูน เผยแพร่พระเกียรติคุณ<br>สมเด็จพระนางเจ้าสิริกิติ์ พระบรมราชินีนาถ พระบรมราชชนนีพันปีหลวง ผู้ทรงเป็นแม่แห่งชาติ<br>เพื่อเผยแพร่พระคุณและบทบาทของแม่ที่มีต่อครอบครัว สังคม และประเทศชาติ รวมทั้งหน้าที่ของลูกที่มี                                           |   | 12 มีนาคม 2563                                                                                                    |
| เรียน อธิการบดีมหาวิทยาลัยกำแพงเพชร<br>สิ่งที่ส่งมาด้วย 1. ประกาศการคัดเลือกและแบบกรอกประวัติลูกที่มีความกตัญญูกตเวที<br>อย่างสูงต่อแม่ ประจำปี 2563<br>สภาสังคมสงเคราะห์แห่งประเทศไทย ในพระบรมราชูปถัมภ์ ได้กำหนดจัดงานวันแม่<br>แห่งชาติ ประจำปี 2563 ในวันที่ 12 สิงหาคม 2563 โดยจะจัดกิจกรรมเพื่อเทิดทูน เผยแพร่พระเกียรติคุณ<br>สมเด็จพระนางเจ้าสิริกิติ์ พระบรมราชินีนาถ พระบรมราชชนนีพันปีหลวง ผู้ทรงเป็นแม่แห่งชาติ<br>เพื่อเผยแพร่พระคุณและบทบาทของแม่ที่มีต่อครอบครัว สังคม และประเทศชาติ รวมทั้งหน้าที่ของลูกที่มี                                                                                                    |   | เรื่อง การคัดเลือกลูกที่มีความกตัญญูกตเวทีอย่างสูงต่อแม่ งานวันแม่แห่งชาติ ประจำปี 2563                                                                                                    |
| สิ่งที่ส่งมาด้วย 1. ประกาศการคัดเลือกและแบบกรอกประวัติลูกที่มีความกตัญญูกตเวที<br>อย่างสูงต่อแม่ ประจำปี 2563<br>สภาสังคมสงเคราะห์แห่งประเทศไทย ในพระบรมราชูปถัมภ์ ได้กำหนดจัดงานวันแม่<br>แห่งชาติ ประจำปี 2563 ในวันที่ 12 สิงหาคม 2563 โดยจะจัดกิจกรรมเพื่อเทิดทูน เผยแพร่พระเกียรติคุณ<br>สมเด็จพระนางเจ้าสิริกิติ์ พระบรมราชินีนาถ พระบรมราชชนนีพันปีหลวง ผู้ทรงเป็นแม่แห่งชาติ<br>เพื่อเผยแพร่พระคุณและบทบาทของแม่ที่มีต่อครอบครัว สังคม และประเทศชาติ รวมทั้งหน้าที่ของลูกที่มี                                                                                                    | a | เรียน อธิการบดีมหาวิทยาลัยกำแพงเพชร                                                                                                    |
| สภาสังคมสงเคราะห์แห่งประเทศไทย ในพระบรมราชูปถัมภ์ ได้กำหนดจัดงานวันแม่<br>แห่งชาติ ประจำปี 2563 ในวันที่ 12 สึงหาคม 2563 โดยจะจัดกิจกรรมเพื่อเทิดทูน เผยแพร่พระเกียรติคุณ<br>สมเด็จพระนางเจ้าสิริกิติ์ พระบรมราชินีนาถ พระบรมราชชนนีพันปีหลวง ผู้ทรงเป็นแม่แห่งชาติ<br>เพื่อเผยแพร่พระคุณและบทบาทของแม่ที่มีต่อครอบครัว สังคม และประเทศชาติ รวมทั้งหน้าที่ของลูกที่มี                                                                                                    |   | สิ่งที่ส่งมาด้วย 1. ประกาศการคัดเลือกและแบบกรอกประวัติลูกที่มีความกตัญญูกตเวที<br>อย่างสูงต่อแม่ ประจำปี 2563                                                                                                    |
| ต่อแม่                                                                                                    |   | สภาสังคมสงเคราะห์แห่งประเทศไทย ในพระบรมราชูปถัมภ์ ได้กำหนดจัดงานวันแม่<br>แห่งชาติ ประจำปี 2563 ในวันที่ 12 สิงหาคม 2563 โดยจะจัดกิจกรรมเพื่อเทิดทูน เผยแพร่พระเกียรติคุณ<br>สมเด็จพระนางเจ้าสริกิติ์ พระบรมราชินีนาถ พระบรมราชชนนีพันปีหลวง ผู้ทรงเป็นแม่แห่งชาติ<br>เพื่อเผยแพร่พระคุณและบทบาทของแม่ที่มีต่อครอบครัว สังคม และประเทศชาติ รวมทั้งหน้าที่ของลูกที่มี<br>ต่อแม่ |

รูปที่ 6

### 2.3.2 การลงรับหนังสือภายใน (ทั่วไป)

การลงรับหนังสือที่เรียนผู้อานวยการสถาบันวิจัยและพัฒนาโดยตรง เลือก เมนู
 รับ เอง ระบบจะแสดงหน้าต่าง ดังรูปที่ 7 เพื่อให้กรอกข้อมูลของหนังสือภายในที่จะลงรับ กรอกรายละเอียดให้
 ครบถ้วน จากนั้นเปิดแท๊บแนบเอกสาร แนบสาเนาไฟล์ Pdf ของหนังสือที่จะลงรับ จากนั้นกดปุ่ม บันทึกรับ
 (F10) แล้วนำเลขที่รับหนังสือจากในระบบเขียนลงหนังสือภายในฉบับนั้น

| 🖋 e-Office Automation Logon By สถาบันวิจัยและพัฒนา |                    |                 |             |                 |           |                    | -         | - 🗆 🗙        |
|----------------------------------------------------|--------------------|-----------------|-------------|-----------------|-----------|--------------------|-----------|--------------|
|                                                    |                    |                 |             |                 |           |                    |           |              |
| ษุ- <mark>—</mark> สร้างหนังสือ                    | รับหนังสือภายใน    | ค้นหา ลบหนังสือ | ลงชื่อออก   |                 |           |                    |           |              |
| ⊖-── รับหนังสือ                                    | 🔊 รับหนังสือภายใน  |                 |             |                 |           |                    | -         |              |
| ⊜— หนังสือภายนอก                                   | 🖂 หนังสือภายใน     | 🗌 หนังสือเวียน  |             |                 |           | 3 💾 บัน            | ทึก (F10) | ยกเลิก (Esc) |
| ——————————————————————————————————————             | ข้อมูลหนังสือ แนบ  | เอกสาร 2        |             |                 |           |                    |           |              |
| — 🗖 หน่วยงานส่งมา                                  |                    |                 |             |                 |           |                    |           |              |
| ——————————————————————————————————————             | กับที่หนังสือเข้า  |                 |             |                 |           | เดยชี้ตั้วเดิง     |           |              |
| ส่งต่อ                                             | A PANIN PARALLET I |                 |             | 1               |           | נאיזאין פוועריאז   |           |              |
| ่่⊸สถานะการเปิดอ่านของหน่วยงาน                     | เลขทีหนังสือเข้า   |                 |             | วันที่รับ       | หนังสือ   | 23/03/2563         | วลา 09:01 |              |
| ⊡                                                  | เลขที่รับหนังสือ   | 0068            | ค้นหาเลขที่ | ประเภทหนั       | ังสือเข้า | 201, บันทึกข้อความ | ~         |              |
| หน่วยงานส่งมา                                      | ชั้นความเร็ว       | o, ปกติ         | ~           | ชั้นค           | วามลับ    | o, ปกติ            | ~         |              |
| ——————————————————————————————————————             | จาก                |                 |             | เรียน           |           |                    |           |              |
| —————————————————————————————————————              | เรื่อง             |                 |             | อ้างถึง         |           |                    |           |              |
|                                                    | ผู้ลงนาม           |                 |             | ตำแหน่งผู้ลงนาม |           |                    |           |              |
|                                                    | ผู้รับผิดชอบ       |                 |             | หมายเหตุ        |           |                    |           |              |
|                                                    | การปฏิบัติ         |                 |             |                 |           |                    |           |              |
|                                                    | <                  |                 |             |                 |           |                    |           | >            |

รูปที่ 7

2) การลงรับหนังสือที่รับมาจากงานธุรการ หรือหน่วยงานภายในของมหาวิทยาลัยๆ

เลือก เมนู หน่วยงานส่งมา ระบบจะแสดงหน้าต่างดังรูปที่ 8 เลือกหนังสือที่ยังไม่ผ่านการลงรับ เปิดหน้ารับ หนังสือเข้า เปิดแท๊บแนบเอกสาร พิมพ์เอกสาร จากนั้นกดปุ่ม บันทึกรับ(F10) นำเลขที่รับหนังสือ จากในระบบ เขียนลงหนังสือภายนอกที่พิมพ์ออกมาฉบับนั้น ดังรูปที่ 8-10

| 🖋 e-Office Automation Logon By สถาปันวิจัยและพัฒนา |                                                                                         | - 🗆 X                            |
|----------------------------------------------------|-----------------------------------------------------------------------------------------|----------------------------------|
|                                                    |                                                                                         |                                  |
|                                                    |                                                                                         |                                  |
|                                                    |                                                                                         |                                  |
| ■ สรางหน่งสอ คน                                    | หา สงการ สงตอโหหนวยงาน ลบหนงสอ ลงชอออก<br>T <u>N</u> ีซ์เหน้เสียเข้า                    | – – ×                            |
|                                                    | ✓ หนังสือภายใน หนังสือภายนอก ผนังสือเงียน                                               | 💾 บันทึกรับ (E10) 🧭 ยกเลิก (Esc) |
| ุ่ม พ่างสอากอนอก                                   | บันทึกรับหนังสือ แบบเดกสาร 2                                                            |                                  |
| —————————————————————————————————————              | วันที่หนังสือเข้า <u>13/03/2563</u> เลขที่ข้างอิง <u>6300004677</u>                     |                                  |
|                                                    | <b>เลขที่หนังสือเข้า</b> ควท.คศ.0031/2563 ประเภทหนังสือ 201, บันทึกข้อความ 🧹            |                                  |
| สถานะการเปิดอ่านของหน่วยงาน                        | ชั้นความเร็ว () ปกติ 🗸 ชั้นความลับ (), ปกติ 🗸                                           |                                  |
| ่⊟- <mark>-</mark> า หนังสือภายใน (ทั่วไป)<br>     | เลขที่รับหนังสือ 0068 คั้นหาเดขที่ วันที่รับหนังสือ 23/03/2563 🔤 เวลา 09:52             |                                  |
|                                                    | จาก ใปรแกรมวิชาคณิตศาสตร์ คณะวิทยาศาสตร์และเทคในโลยี                                    |                                  |
|                                                    | เรื่อง ขออนุญาตส่งหลักฐานการตีพิมพ์บทความวิจัยเพื่อปิดโครงการวิจัยเรื่องทฤษฎีบทจุดตรึงฯ |                                  |
| <mark></mark> ส่งต่อ                               |                                                                                         |                                  |
|                                                    | ถึงผู้รับ อธิการบดีมหาวิทยาลัยราชภัฏกำแพงเพชร                                           |                                  |
|                                                    | ผู้ลงนาม อาจารย์ดร.ชลธิศ เสือนุ่ม                                                       |                                  |
|                                                    | ผู้รับผิดขอบ                                                                            |                                  |
|                                                    | หมายเหตุ                                                                                |                                  |
|                                                    | การปลิปได้                                                                              |                                  |
|                                                    |                                                                                         |                                  |
|                                                    |                                                                                         |                                  |

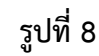

| 🔊 e-Office Automation Logon By สถาบันวิจัยและพัฒนา |                                                                     | - 🗆 X                            |
|----------------------------------------------------|---------------------------------------------------------------------|----------------------------------|
|                                                    |                                                                     |                                  |
|                                                    |                                                                     |                                  |
|                                                    |                                                                     |                                  |
| ∎ลร้างหนังสือ ค้น                                  | ิ่ำ สังการ ส่งต่อให้หน่วยงาน ลบหนังสือ ลงชีอออก<br>⊤ ≰              |                                  |
| ⊡รับหนังสือ                                        | 🕐 รับที่แสดงอา                                                      |                                  |
| ่⊨—่า หนังสือภายนอก                                | 🗹 หนังสองก่อน 🦷 หนังสองก่อนอก 🤄 หนังสองอน                           | 4 ปันทึกรับ (F10) 💋 ยกเลิก (Esc) |
|                                                    | บันทึกรับหนังลี่ แนบเอกลาร                                          |                                  |
|                                                    |                                                                     | แนบไฟล์ Scan กำหนดสถานะเอกสาร    |
| ——————————————————————————————————                 | Jul Schwarz                                                         |                                  |
|                                                    |                                                                     |                                  |
| 🦰 สถานะการเปิดอ่านของหน่วยงาน                      | ► 23342563.pdf                                                      |                                  |
| ⊟——————————————————————————————————                | -                                                                   |                                  |
| —รับเอง                                            | -                                                                   |                                  |
|                                                    | -                                                                   |                                  |
|                                                    |                                                                     |                                  |
|                                                    | ดำเกษียณผู้ปริหาร ตำแหน่งผู้เกษียณ ผู้อำนวยการสถาบันวิจัยและพัฒนา 🗸 | แสดงคำเกษียณผู้บริหารทั้งหมด     |
| 🔚 สถานะการเปิดอ่านของหน่วยงาน                      |                                                                     |                                  |
|                                                    | -                                                                   |                                  |
|                                                    | -                                                                   |                                  |
|                                                    |                                                                     |                                  |
|                                                    |                                                                     |                                  |
|                                                    | -                                                                   |                                  |
|                                                    | -                                                                   |                                  |
|                                                    |                                                                     |                                  |
| < > > <                                            |                                                                     | >                                |

| คณะวัทธารกรระนั้นละเทศโนโลยี<br>เลงเร่งที่ 0187<br>วันที่ 17 ส. น. 356ปีทีกข้อความ                                                                                                    | มก โดยหลัยราชภัฏกำแห่งแทบร<br>2.334<br>19 ม.ศ. 2553<br>/ 9.4 9.27                                     |
|----------------------------------------------------------------------------------------------------|----------------------------------------------------------------------------------------------------|
| สวนราชการ คณะวิทยาศาสตรและเทคเนเลย<br>ที่ ควท.ลค.๐๐๓๑/๒๕๖๓ วันที่ ๑๓ มีนาคะ<br>เรื่อง ขออนุญาตส่งหลักฐานการที่พิมพ์บทความวิจัยเพื่อปิดโครงการวิ<br>ปริภูมิ G_b-เมตริกซ์ค่าเชิงข้อน"                                                        | ม ๒๕๖๛<br>วิจัยเรื่อง"ทฤษฎีบหจุดตรึงบน                                                                |
|                                                                                                    |                                                                                                    |
| เรียน อธิการบดีมหาวิทยาลัยราชภัฏกำแหงเพชร<br>สิ่งที่ส่งมาด้วย ด. บันทึกข้อความ ที่ กวท.ดศ.oocaw/อ๕๖๒<br>๒. แบบกอบรับการดีพิมพ์บทความวิจัย<br>๓. ฐานข้อมูลวารสาร Thai Journal of Mathema<br>๔. บทความวิจัยเรื่อง "ทฤษฎีบทจุดครึงบนปริภูมิ ( | สารสัตว์สัตว์สัตวรรมักกา<br>การสำคัญ 006 4 ( 2563<br>รักส์ 2 3 มี.ค. 2563<br>G_b-เมตริกซ์ต่าเชิงชอน " |

รูปที่ 10

2.4 นำหนังสือราชการทั้งภายนอกและภายในที่ลงรับในระบบ E Office แล้วมาไฮไลท์ข้อความที่เป็น ใจความสำคัญของหนังสือ เช่น ขอความอนุเคราะห์ประชาสัมพันธ์ ขอเชิญร่วมประชุม เพื่อง่ายต่อการพิจารณา หรือสั่งการของผู้บริหาร ดังรูปที่ 11

| เหล่า อรรง ( 146 )<br>เกล่ 2 0 มีค. 2553<br>ด้าวมรีที่สุด<br>ส ธร องออะชา ตลอ<br>ชัง และบบู่ปีสารให้สา<br>มีตร องออะชา เมือง<br>บัณาสารสารี รับขณะบริหารม<br>จะส สมสรียุสา เหลาของ<br>หลายสร้างขณะบริหารม<br>การสารสารียุสามสร้างการม<br>เลือง สมรบปฏิปีสารให้สามมารมีอยาใน การมุม เมโซปัฐหา หลวารมารสกรรกษาการมากการมากการ                                                                                                    | รางสัตว์เรียงระสามาร์<br>บันทึกข้อความ<br>ส่วยราชการ                                                                                                    |
|----------------------------------------------------------------------------------------------------|----------------------------------------------------------------------------------------------------|
| Instructional procession (UND-31)     Ser dermachanismentspracession (UND-31)     Ser dermachanismentspracession (UND-31)     Ser dermachanismentanismentspracession (UND-31)     Ser dermachanis | <ul> <li>คาสต์ เข้างานในการีตองที่บร้างกับร้างการสำรักและพรร มอบขณาต้น้ำ กองการ สำนักรายอิสารกั<br/>ท่างมีนการจัดการรับการที่ได้ความส่วนการร้างขณายารการสุดที่จำบร่างส่วนตรงการที่มีการการ<br/>ขณาสารการรับการที่ได้ความส่วนตรงการให้สำรังการโอราการบริษัท หน่าว หน่างขณายางการของเสียง<br/>ในการทำบวยจากสุดให้การยังที่สำ<br/>ในการที่ เรื่องรายและสารกินที่ได้การยังที่สำ<br/>เป็นการที่การของสนายางกับเป็นวิชัยกันที่ ICO/O - and ที่สายมาด ( และ ลออจนโดรามหรือม<br/>ในการที่ระบางขณายางการของสารการที่ จำรางการ หนักการเลาร้างการ<br/>จะสารกินสารการและสารการของการการข้องการการที่ จำรางการ หนักการเลาร้างการที่<br/>จะการการของสารกินสารการของการการของการการที่ จำรางการ หนักการเลาร้างการที่<br/>จะการกินสารการของสารการของการการของการการที่ จำรางการ หนักการเลาร้างการที่<br/>จะการกินสารการของสารการของการการของการการที่ จำรางการ หนักการเลาร้างการที่<br/>จะการกินสารการของการการของการการของการการที่ จะ - bet มีการและสร้างการการที่ได้ที่<br/>จะการกินการเลือการการของการการของสารการการที่เลามากสารการที่เลา<br/>เรื่องนองสารการการที่ เรื่องการการที่มีการการกับเลาร้างการการที่ได้ที่<br/>เรื่องนองสารการการของการการของการกร้างการการการที่จะการการการที่ได้ที่<br/>การการการการที่ไปประการการของการการที่จะการการการที่ไป การการการการที่ได้ที่<br/>สู้สายอาการการที่สารการการที่สารการการของการการการที่สารการการที่ได้ที่<br/>การการการการที่ไปประการการที่สารการการที่ได้ที่การการที่ได้การการการที่ได้ที่การการการที่ได้ที่<br/>สู้สายอาการการที่สารการที่สารการที่ได้ที่การการการที่สารการการการที่สารการการที่ได้ที่<br/>ได้การการการการที่สารการที่สารการที่สารการการที่ได้ที่สารการที่ได้ที่สารการการที่ได้ที่สารการที่ได้ที่<br/>สารการที่สารการที่สารการที่สารการที่สารการที่ได้ที่สารการที่สารการที่สารการที่ได้ที่สารการที่ได้ที่สารการที่สารการที่สารการที่สารการที่สารการที่งารการที่สารการที่สารการที่สารที่สารที่สารที่สารที่สารที่สารที่สารที่สารที่สารที่สารที่สารที่สารที่สารที่สารที่สารที่สารที่สาร<br/>การที่สารที่สารที่สารที่สารที่สารที่สารที่สารที่สารที่สารที่สาวที่สารที่สารที่สารที่สารที่สารที่สารที่สารที่สารที่สารที่สารที่สารที่สารที่สารที่สารที่สารที่สารที่สารที่สารที่สารที่สารที่สารที่สารที่สารที่สารที่สารที่สารที่สารที่สารทีง</li></ul> |

รูปที่ 11

2.5 นำหนังสือใส่แฟ้มเพื่อเสนอ โดยเรียงลาดับความสำคัญของหนังสือ และวันที่ (ในกรณีต้อง ลงทะเบียน ตอบรับ หรือ วันที่ส่ง) เพื่อจะได้ดาเนินการส่งทันกำหนด

\*\* ในช่วงการแพร่ระบาดของโรคติดเชื้อไวรัสโคโรนา 2019 (COVID - 19) จะดำเนินการรับ -ส่งหนังสือเพื่อให้ผู้บริหารพิจารณาทาง E-mail)

2.6 เมื่อผู้อำนวยการ พิจารณา/สั่งการหนังสือแล้ว นำหนังสือสแกนเข้าระบบ e-office โดยมีขั้นตอน ดังต่อไปนี้

 ไปที่เมนูรับหนังสือ แล้วเลือกประเภทหนังสือว่าเป็นหนังสือภายนอกหรือหนังสือภายใน (ทั่วไป) ซึ่งมีขั้นตอนเหมือนกัน จากนั้นเลือกเมนู เสนอสั่งการ เลือกเรื่องตามที่ลงรับไว้ โดยสังเกตจากเลขรับ หนังสือ หากเรื่องที่มีการสั่งการแล้วจะเป็นเครื่องหมายถูก เรื่องที่ยังไม่ลงรับจะเป็นรูปซองจดหมาย ดังรูปที่ 12

| e-Office Automation Logon By สถาบันวิจัยและพัฒน | n     |                     |                   |                          |            |                           | - 0                            |
|-------------------------------------------------|-------|---------------------|-------------------|--------------------------|------------|---------------------------|--------------------------------|
|                                                 |       |                     |                   |                          |            |                           |                                |
| 🗖 สร้างหนังสือ                                  | ค้นหา | สั่งการ ส่งต่อให้หน | เ่วยงาน ลบหนังสือ | ลงชื่อออก                |            |                           |                                |
| 🗖 รับหนังสือ                                    |       | เลขที่อ้างอิง       | เลขที่ลงรับ       | เลขที่หนังสือ            | ลงวันที่   | จาก                       | ถึง                            |
| ⊜- 🛅 หนังสือภายนอก                              | 4     | 6310003704          | 0261              | สสคท.290/2563            | 12/03/2563 | องค์การหรือสถานสาธารณกศล  | อธิการบดีมหาวิทย               |
|                                                 |       | 6310003559          | 0260              | กพ 0017.3/ว1352          | 17/03/2563 | ศาลากลางจังหวัดกำแพงเพชร  | <mark>อ</mark> ธิการบดีมหาวิทย |
| ——————————————————————————————————————          |       | 6310003595          | 0259              | หกค.กพ. 017/2563         | 16/03/2563 | หอการค้าจังหวัดกำแพงเพชร  | อธิการบดีมหาวิทย               |
| –                                               |       | ✓ <u>6310003394</u> | 0258              | <b>1</b> 3 0226.5/3330   | 06/03/2563 | สำนักงานปลัดกระทรวงการอุด | อธิการบดีมหาวิทย               |
|                                                 |       | ✓ <u>6310003539</u> | 0257              | สพช 2108/วิ7510          | 12/03/2563 | สำนักงาน กสทช             | อธิการบดีมหาวิท                |
| 👝 สถานะการเปิดอ่านของหน่วยงาน                   | 1     | ✓ <u>6310003520</u> | 0256              | กพ 0017.3/ว 1339         | 17/03/2563 | ศาลากลางจังหวัดกำแพงเพชร  | อธิการบดีมหาวิท                |
| 🔚 หนังสือภายใน (ทั่วไป)                         | 3     | <u>6310003555</u>   | 0254              | กพ 0018.1 <b>/</b> ว1365 | 17/03/2563 | ศาลากลางจังหวัดกำแพงเพชร  | อธิการบดีมหาวิท                |
| 📑 รับเอง                                        |       | 6310003404          | 0255 2            | <b>23</b> 0649.13/0181   | 27/01/2563 | มหาวิทยาลัยเทคโนโลยีราชมง | <u>อธิการบดีมหาวิท</u>         |
| ————————————————————                            |       | <u>6310003600</u>   | 0253              | <b>17</b> 0649.13/0181   | 27/03/2563 | มหาวิทยาลัยเทคในโลยีรชมงค | อธิการบดีมหาวิท                |
| 🔄 เสนอสั่งการ                                   |       | <u>6310003464</u>   | 0252              | กพ 0017.5/ว1278          | 13/03/2563 | ศาลากลางจังหวัดกำแพงเพชร  | อธิการบดีมหาวิท                |
| ล่งต่อ                                          | 1     | <u>6310003531</u>   | 0251              | กพ 0017.3/วิ 1341        | 17/03/2563 | ศาลากลางจังหวัดกำแพงเพชร  | <u>อธิการบดีมหาวิท</u>         |
| สถาบะการเปิดด่าบขดงหม่ายงาบ                     |       | <u>6310003410</u>   | 0250              | <b>10</b> 0226.5/3331    | 06/03/2563 | สำนักงานปลัดกระทรวงการอุด | อธิการบดีมหาวิท                |
|                                                 |       | <u>6310003373</u>   | 0249              | พป.254/2563              | 10/03/2563 | ธนาคารออมสิน              | อธิการบดีมหาวิท                |
|                                                 |       | 6310003516          | 0248              | กพ 0016/334              | 16/03/2563 | สำนักงานพาณิชย์จังหวัดกำแ | อธิการบดีมหาวิท                |
|                                                 |       | <u>6310003478</u>   | 0247              | 10 0603/002990           | 16/03/2563 | ม.นเรศวร                  | <u>อธิการบดีมหาวิท</u> ร       |
|                                                 |       | <u>6310003477</u>   | 0246              | สดท.2563/ว.272           | 16/03/2563 | กระทรวงดิจิทัล            | อธิการบดีมหาวิทย               |
|                                                 |       | 6310003476          | 0245              | <b>1</b> 2 0633.10/2158  | 16/03/2563 | ม.ราชภัฦนครปฐม            | อธิการบดีมหาวิทย               |

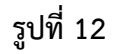

 2) เลือกเรื่องที่จะสั่งการ ระบบจะแสดงหน้าต่างขึ้นมา เลือกแท๊บแนบเอกสาร แนบสำเนาไฟล์ Pdf ของหนังสือที่สั่งการแล้ว ที่ช่องคำเกษียณผู้บริหาร เลือกตำแหน่งของผู้เกษียณ เป็นผู้อำนวยการสถาบันวิจัย และพัฒนา จากนั้นพิมพ์ข้อสั่งการลงไป แล้วกดปุ่ม บันทึกรับ (F10)

| 🖋 e-Office Automation Logon By สถาบันวิจัยแสงพัฒนา — 🗆 🗙 |               |                                                                                   |                         |
|----------------------------------------------------------|---------------|-----------------------------------------------------------------------------------|-------------------------|
|                                                          |               |                                                                                   |                         |
|                                                          |               | 🖋 รับหนังสือเข้า                                                                  | – 🗆 X                   |
|                                                          |               | 🗆 หนังสือภายใน 🖂 หนังสือภายนอก 📄 หนังสือเวียน 🧧 💾 บันทึกรับ (F10                  | )) 🕖 ยกเลิก (Esc)       |
|                                                          | ค้นหา สั่งการ | บันทึกรับหนังสือ แนบเอกสาร 1                                                      |                         |
| ⊟่——————————————————————————————————                     | L.            | 2 แบบไฟล์ Scan                                                                    | กำหนดสถานะเจกสาร        |
| 🖨 🛅 หนังสือภายนอก                                        |               |                                                                                   |                         |
| ——————————————————————————————————————                   |               | ไฟล์ที่แนบ                                                                        |                         |
| ——— หน่วยงานส่งมา                                        |               | • 1466.pdf                                                                        | ×                       |
| - 🛷 เสนอสั่งการ                                          | 💉 🤤           | 14662563.pdf                                                                      | ×                       |
|                                                          | 💉 🤤           | 0261 การคัดเลือกลูกที่มีความกตัญญูกตเวที่อย่างสูงต่อแม่ งานวันแม่แห่งชาติ 256 🗾 💋 | ×                       |
| 🔄 🦰 สถานะการเปิดอ่านของหน่วยงาน                          |               |                                                                                   |                         |
| ่⊟⊸— หนังสือภายใน (ทั่วไป)                               |               |                                                                                   |                         |
| — รับเอง                                                 |               | คำเกษียณผู้บริหาร 3 ตำแหน่งผู้เกษียณ ผู้อำนวยการสถาบันวิจัยและพัฒนา 4 🗸 แสดงค์    | าเกษียณผู้บริหารทั้งหมด |
| ——— หน่วยงานส่งมา                                        |               | แจ้งรอง แอ สถางหัญจัย ผู้จัดการ UBI หัวหน้าสำนักงาน และเจ้าหน้าที่ สถางหัญจัยฟ    | -                       |
| ——— เสนอสั่งการ                                          |               |                                                                                   |                         |
|                                                          |               |                                                                                   |                         |
| 🔚 สถานะการเปิดอ่านของหน่วยงาน                            |               | 5                                                                                 |                         |
|                                                          |               |                                                                                   |                         |
|                                                          |               |                                                                                   |                         |
|                                                          |               |                                                                                   |                         |
|                                                          |               |                                                                                   |                         |
|                                                          | <             |                                                                                   |                         |

รูปที่ 13

2.7 จากนั้นส่งสำเนาหนังสือที่สแกนทางอีเมลล์ให้ผู้เกี่ยวข้องได้ทราบ หรือดำเนินการตามคำสั่งต่อไป
 2.8 จัดเก็บหนังสือฉบับจริงโดยแยกหมวดหมู่ เช่น แฟ้มทะเบียนรับหนังสือภายนอก-ภายใน แฟ้มขอ
 อนุญาตจัดกิจกรรม เรื่องประชาสัมพันธ์ โดยเรียงลำดับตามเลขลงรับหนังสือ

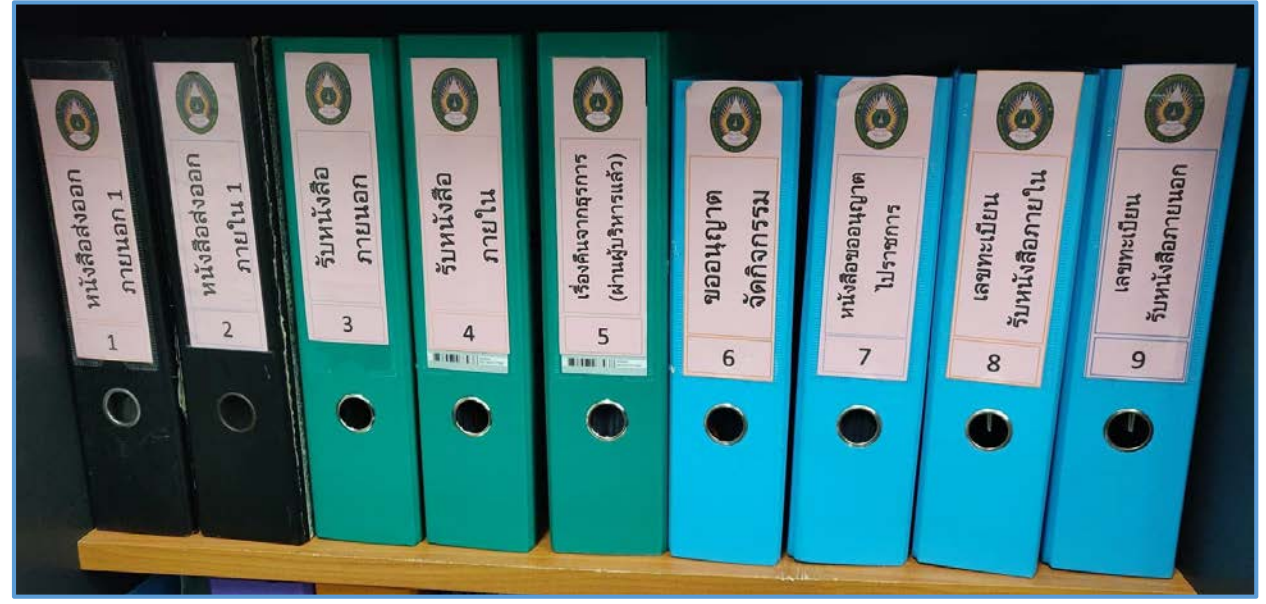

#### 3. ปัญหาสำคัญในการปฏิบัติงานและวิธีการแก้ไข

ปัญหาในการปฏิบัติงาน

1. หากมีงานเร่งด่วนที่ได้รับมอบหมายอาจทำให้การรับ-ส่งหนังสือล่าช้า

2. บุคลากรส่วนใหญ่ไม่เปิด อีเมลล์ ทำให้ไม่ทราบว่าได้รับหนังสือมอบหมายงานจากผู้บริหาร

3. บุคลากรไม่อ่านหนังสือที่ส่งไป เนื่องจากในแต่ละวันมีหนังสือส่งไปหลายเรื่อง

วิธีการแก้ไข

1. เรียงลำดับความสำคัญของหนังสือ หากเป็นเรื่องด่วนให้รีบนำเสนอ

2. เน้นย้ำให้กับบุคลากรได้ทราบว่าได้ส่งอีเมลล์เรื่องที่ได้รับมอบหมาย โดยผ่านช่องทาง Facebook

หรือ Line

 ทำการแยกประเภทหนังสือจะส่งไปทางอีเมมล์ และ ใส่ชื่อเรื่องให้เข้าใจได้ง่าย เช่น หนังสือแจ้ง เพื่อทราบ และ หนังสือมอบหมายงาน

### ประวัติผู้จัดทำ ขั้นตอนการปฏิบัติงานการดำเนินงานเรื่อง การรับ-ส่ง หนังสือราชการ ภายในสถาบันวิจัยและพัฒนา

- ปริญญาตรี บริหารธุรกิจบัณฑิต มหาวิทยาลัยนเรศวร